# 

## 【工学部 私費外国人留学生選抜】

Day Course / Examination for Privately-Financed International Students

注:使用している画像はイメージ図であり、実際の画面・レイアウトと異なることがあります。

## 【インターネット出願サイトへ入る】 How to get to the Internet Application site

※実際のWeb上の画面と若干異なる場合があります。

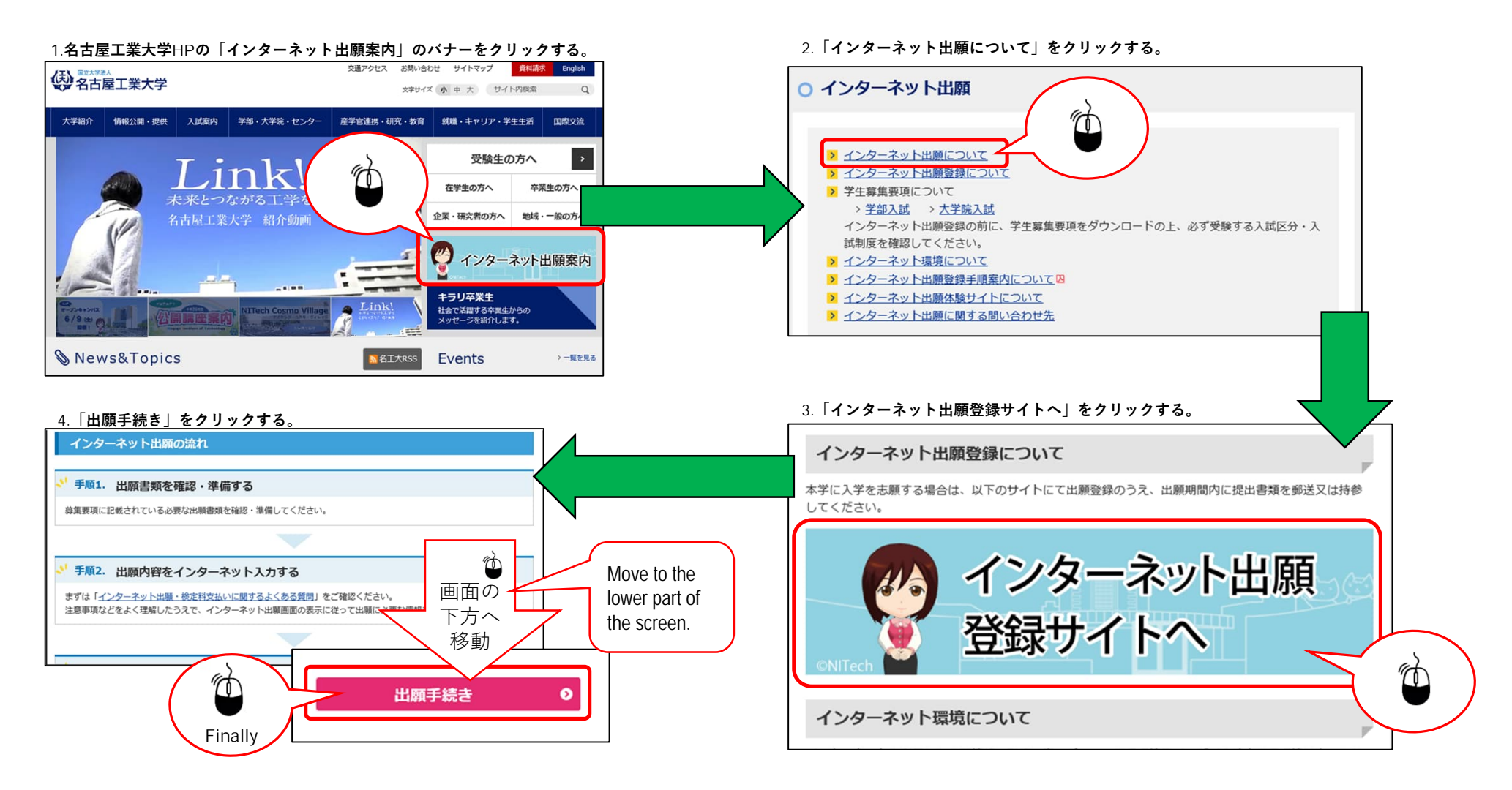

## STEP.1 試験区分の選択,志望学科の選択

Ć

(1)

Selection of examination system, and department

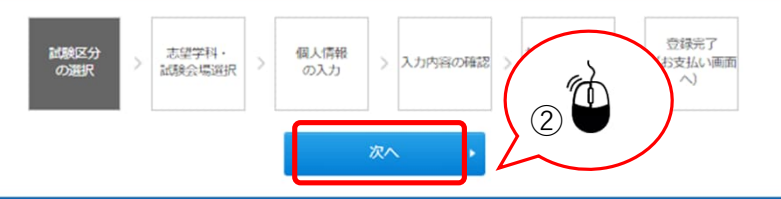

#### 試験区分の選択

 推薦 I 学校推薦型選抜(物理工学科、電気・機械工学科、情報工学科、社会工学科(環境都市分野)一女子、社会工学科(経営システム分野)、創 造工学教育課程)

推薦 I 学校推薦型選抜(基幹工学教育課程(夜間主))

> 推薦 I 字校推薦型選抜(生命・応用化学科、物理工学科、電気・機械工学科、情報工学科、創造工学教育課程)

> 一般選抜 (前期日程)

> 一般選抜(後期日程)

> 編入学·転入学試験

> 総合型選抜(社会工学科(建築・デザイン分野、環境都市分野))

> 総合型選抜(基幹工学教育課程(夜間主))

| 入学検定料免除 | (一定冬件を満たすもの) | を申請しましたか? |
|---------|--------------|-----------|

● いいえ ○ はい

私費外国人留学生特別選抜

| ※入学検定料免除の対象者は本学が発行したパスワードを入力してくだる | きい |
|-----------------------------------|----|
| パスワード                             |    |

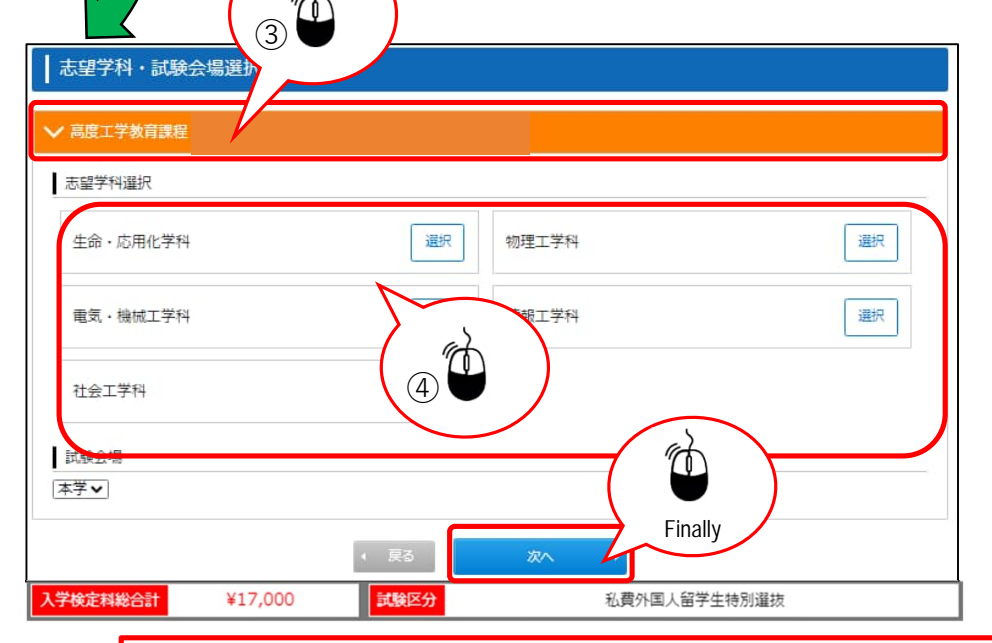

本入試ではこちらの入学検定料免除は関係あ りませんので、いいえを選択の上「②次へ」 をクリックしてください。

There is no exemption of the examination fee at the examination for privately-financed international students. Please choose "いいえ" and click "②次へ".

## STEP.2-1 個人情報の入力(基本情報)

Input of personal information (basic information)

|                                                             |                                                                                     | 【入力のルール】Rules for input                          |
|-------------------------------------------------------------|-------------------------------------------------------------------------------------|--------------------------------------------------|
| 個人情報の入力                                                     |                                                                                     | <b>姓</b> (FAMIRY):全て大文字                          |
| 以下に漏れなく入力してくださ                                              | EN。 <sup>必須</sup> は必須項目です。                                                          | Enter all in capital letters                     |
| 基本情報                                                        |                                                                                     | <b>名</b> (FIRST) : 1 文字目のみ大文字、<br>後は小文字          |
| 氏名(フリガナ) 🛛 👸                                                | セイ メイ タロウ (全半角)                                                                     | Enter only the first letter                      |
|                                                             | 姓名工 名太郎 (全半角)                                                                       | in capital letters<br>(MIDDLE) :1文字目のみ大文字、       |
| 氏名(漢字) 必須                                                   | 氏名や住所などの個人情報を入力する際に、漢字が登録エラーになる場合は代替の文字を入力してください。<br>本学の入学手続きの際に、正しい漢字を登録することが可能です。 | 後は小文字                                            |
|                                                             | 例) 高木→高木 山崎→山崎                                                                      | Enter only the first letter                      |
| 英字氏名                                                        |                                                                                     | in capital letters                               |
| 日本国籍以外の方は、住民<br>栗又はパスポートに記載さ<br>れたアルファベット表記の<br>氏名を用い、ファミリー | FAMIRY NAME(姓) MEIKO                                                                |                                                  |
| ネーム、ファーストネー<br>ム、ミドルネームの順で記                                 | FIRST NAME(名) Taro                                                                  | <u>西暦</u> で入力してください。                             |
| 別が無い場合はファミリーネームとファーストネーム                                    | MIDDLE NAME (半角)                                                                    | Enter your birth year in the Christian calender. |
| に回し名前を入力してくた<br>さい。                                         |                                                                                     |                                                  |
| 生年月日 必須                                                     | xxxx 年 xx 月 xx 日 (半角) 平成xx年xx月xx日 (満xx歳)                                            | ···                                              |
| 性別 必須                                                       | ● 男 ○ 女                                                                             |                                                  |

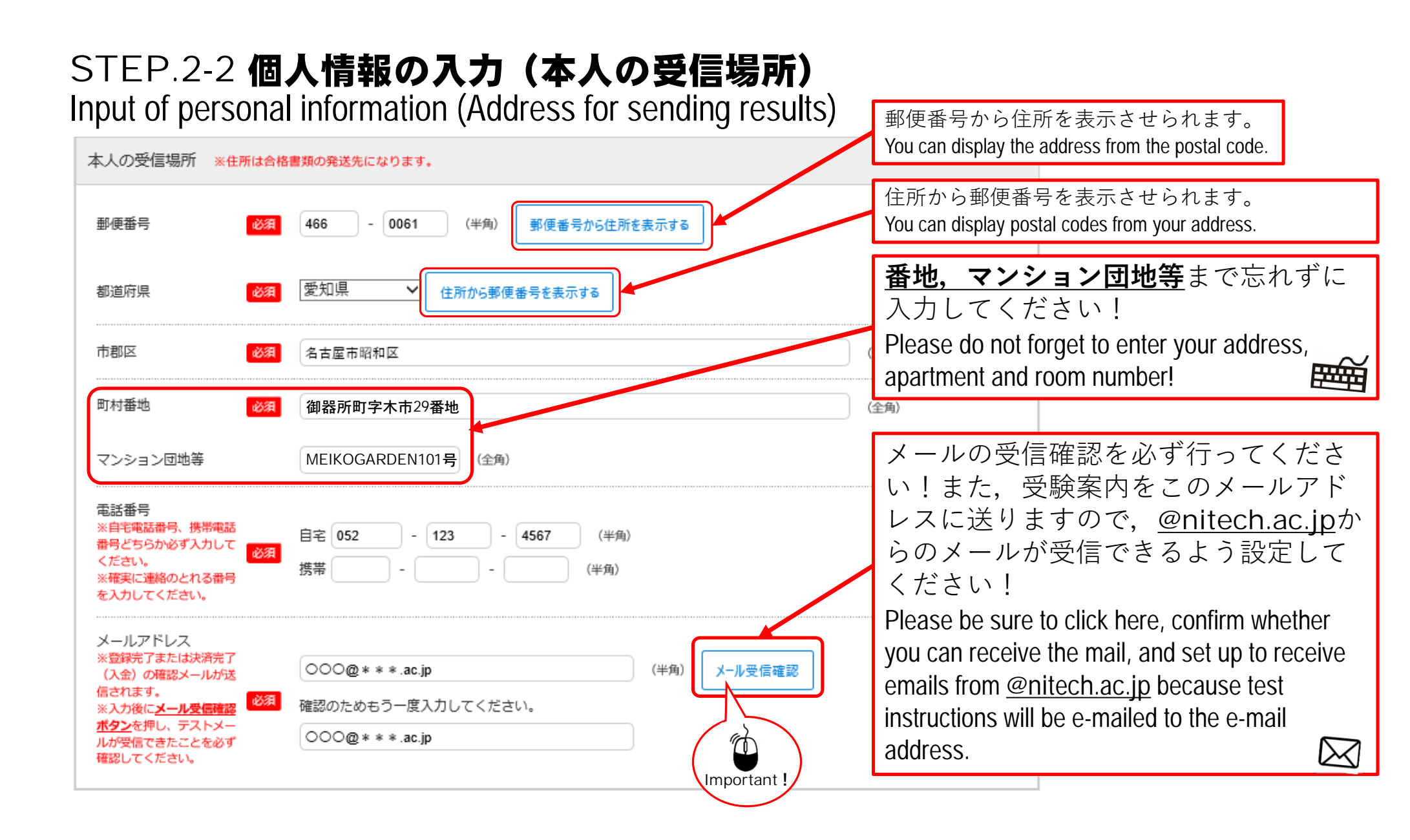

## STEP.2-3 個人情報の入力(その他連絡先(父母等・国内))

Input of personal information (Name and Address of Contact Person in Japan (Parents, Relatives, and friends, etc))

| その他連絡先(父母等                                                                  | 争・国内)                                |                                                                                                    |
|-----------------------------------------------------------------------------|--------------------------------------|----------------------------------------------------------------------------------------------------|
| 氏名(漢字)                                                                      | 必須 姓名工 名 一郎 (全角)                     | <ul> <li>必ず日本国内の住所(日本語学校、日本在住の<br/>友人も可)を記載してください。</li> </ul>                                                                               |
| 本人との関係(例:<br>父)                                                             | (全角)                                 | Make sure to enter the address in Japan.<br>(The Japanese language school you are attending and your friend living in Japan is acceptable.) |
| 住所を転記                                                                       | □ 本人の受信場所と同じ                         | CHECK!                                                                                                    |
| 郵便番号                                                                        | 必須 466 - 0061 (半角) 郵便番号から住所を表示する     | <u>郵便番号</u> から <u>住所</u> を表示させることがで                                                                                                    |
| 都道府県                                                                        | 必須 愛知県 ~ 住所から郵便番号を表示する               | さます。<br>You can display the address from the postal code.                                                                                   |
| 市郡区                                                                         | 必須 名古屋市昭和区                           | ▲ 住所から郵便番号を表示させることがで                                                                                                    |
| 町村番地                                                                        | 巡須 御器所町字木市29番                        | きます。<br>You can display the postal code from the address.                                                                                   |
| マンション団地等                                                                    | MEIKOGARDEN101号                      | (全角)                                                                                                    |
| 電話番号<br>※自宅電話番号、携帯電<br>話番号どちらか必ず入力<br>してください。<br>※確実に連絡のとれる番<br>号を入力してください。 | ▲ 自宅 052 - 123 - 4567 (半角) ● 携帯 (半角) | <b>番地,マンション団地等</b> まで忘れずに入<br>力してください!<br>Please do not forget to enter your address,<br>apartment and room number!                         |

### STEP.2-4 個人情報の入力 (海外住所,英字住所(その他連絡先、父母等・国内))

Input of personal information

(Your present address (for overseas residents) • Address of Contact Person in Japan)

| 海外住所海外在住の方は、   | 「本人の受信場所」の代わりに「海外住所」を記入してください。                   | 住所・郵便番号を入力してください。<br>If you live abroad, please enter your address and postal code in this field <u>in English</u> . |
|----------------|--------------------------------------------------|----------------------------------------------------------------------------------------------------|
| 住所・郵便番号        | MEIKOGARDEN101, Gokiso-cho, showa-ku, Nagoya, Ja | apan, 466-8555 (全半角)                                                                                                 |
| 電話番号           | 81521234567 (半角)                                 |                                                                                                    |
| 英字住所(その他連絡先    | 父母等・国内) その他連絡先(父母等・国内)について、E                     | 日本語で入力できない方はこちらに英語でご記入ください。                                                                                          |
| 住所・郵便番号・氏<br>名 |                                                  | (全半角)                                                                                                    |
| 電話番号           | (半角)                                             | 該当欄に日本語で入力できない場合は<br>こちらに英語で入力してください。                                                                                |
|                | 1                                                | If you can not enter the address in Japanese, please ent them here in English.                                       |

## STEP.2-5 個人情報の入力(出身学校,出身国)

Input of personal information (Your Graduation School, Nationality)

| 出身学校                          |                     |          |                                                                                                    |
|-------------------------------|---------------------|----------|----------------------------------------------------------------------------------------------------|
| 学校名                           | 須 名工高等学校            | (全半角)    | 出身高校名を記入してください。<br>Please enter your high school name which yo                                                                                 |
| 修学年数(小学校入学<br>から高等学校卒業ま<br>で) | 須 12                | (半角)     | graduated or which you expect to graduate.                                                                                                    |
| 卒業年月・卒業区分<br>(西暦入力)           | 夏 XXXX 年 XX         | 月 卒業(修了) | (○○:X年XX) (半角)                                                                                                    |
| 出身国等                          |                     |          | 国籍を選択してください。選択肢にない場合は<br>その他を選択してください。<br>Please choose your nationality. If your nationality is not<br>on the choice, please select "Others". |
| ※国籍が日本の場合は選択<br>不要です<br>在留資格  | 中国/China<br>須<br>留学 | (全半角)    | 在留資格を入力してください。<br>日本に住んでいない人は「なし」と記入して<br>ください。                                                                                                |
|                               |                     |          | Please enter your status of residence.<br>If you are not living in Japan, Please enter 「な                                                      |

#### STEP.2-6 個人情報の入力 (小学校から高等学校卒業後自宅学習または予備校での学習、研究生期間等現在までの履歴)

Input of personal information (The period from Elementary school to the present, including home schooling, cramming school and research student after high school graduation)

| 学歴(高等学校入学<br>し、外国人出願者は<br>7つ以上入力が必要な特         | から記入し、現在大学院に在学中3<br>小学校入学から記入すること。)<br>給は、直近の学歴を6つ入力してください | 又は大学等で研究生として在学歴がある場合は、その期間も記入すること。ただ<br>>。7つ目以降は、出願確認票(提出用)を印刷後、余白に手書きで追加してください。 |                                               |
|-----------------------------------------------|------------------------------------------------------------|----------------------------------------------------------------------------------|-----------------------------------------------|
|                                               | 開始 (From) 年 🛛 💋                                            | 7 XXXX 年 XX 月 (半角)                                                               |                                               |
|                                               | 終了 (To) 年 🛛 🕺                                              | <b>須 XXXX</b> 年 XX 月 (半角)                                                        | 数字のみの入力です。                                    |
| 字歴Ⅰ                                           | 学校名 🛛 🖄                                                    | 須 名工小学校 (全半角)                                                                    | Please enter only numbers.                    |
|                                               | 年数 必                                                       | <b>須</b> 6                                                                       |                                               |
|                                               | 開始(From)年                                                  | XXXX 年 XX 月 (半角)                                                                 |                                               |
| 学歴∏                                           | 終了 (To) 年                                                  | XXXX 年 XX 月 (半角)                                                                 | Success (h                                    |
|                                               | 学校名                                                        | 名工中学校 (全半角)                                                                      | 小学校から現在に至るまでの経歴を一期間が                          |
|                                               | 年数                                                         | 3 (半角)                                                                           | <b>途切れないように</b> ,漏れなく記載してくださ                  |
| 2 <b>************************************</b> | 開始(From)年                                                  | XXXX 年 XX 月 (半角)                                                                 | l'o                                           |
| 学歴Ⅲ                                           | 終了 (To) 年                                                  | XXXX 年 XX 月 (半角)                                                                 | Please describe your academic background from |
|                                               | 学校名                                                        | 名工高校 (全半計)                                                                       | blank period.                                 |
| 23                                            | 年数                                                         | 3 (半角)                                                                           |                                               |

## STEP.2-7 個人情報の入力(職歴)

Input of personal information (Employment History)

| 職歴                |           |              |       |                                                 |
|-------------------|-----------|--------------|-------|-------------------------------------------------|
|                   | 開始(From)年 | <b>— — —</b> | 月(半角) |                                                 |
| Bhiter T          | 終了 (To) 年 | 年            | 月(半角) | 職歴がある場合は 期間が <b>途切れないよ</b>                      |
| 職歴 I              | 勤務先名      |              | (全半角) | <u>うに</u> ,漏れなく記載してください。                        |
|                   | 年数        |              | (半角)  | If you have employment history, please describe |
|                   | 開始(From)年 | <b>— — —</b> | 月(半角) |                                                 |
| 瞬度工               | 終了 (To) 年 | 年            | 月(半角) | CHECK!                                          |
| ABO <u>TIE</u> II | 勤務先名      |              | (全半角) |                                                 |
|                   | 年数        |              | (半角)  |                                                 |
|                   | 開始(From)年 | <b> # </b>   | 月(半角) |                                                 |
| phù 匡 TT          | 終了 (To) 年 | 年            | 月(半角) |                                                 |
| ARGUE III         | 勤務先名      |              | (全半角) |                                                 |
|                   | 年数        |              | (半角)  |                                                 |

## STEP.2-8 個人情報の入力(その他)

Input of personal information (Others)

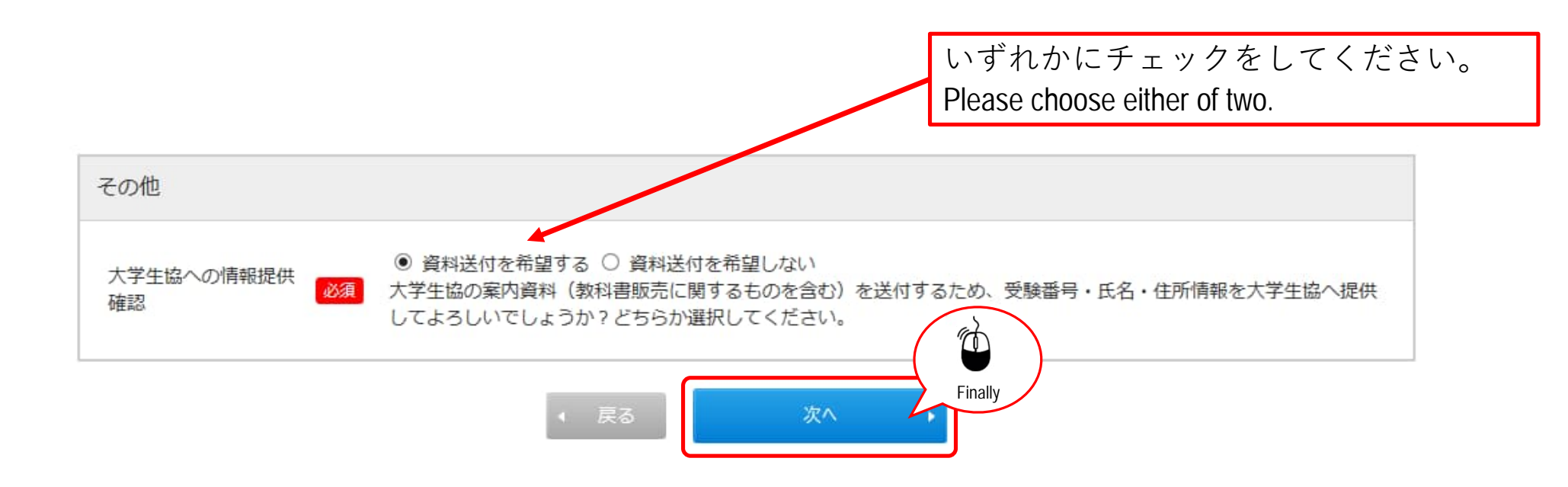

## STEP.3 入力内容の確認 Confirmation of input information

| <mark>最後の確認</mark>    | <mark>、画面ですので、登録</mark> P                       | <u>」容に誤りがないか、</u> | <mark>必ず確認をしてくだ</mark>            | さい。                  |                                                                                                    |
|-----------------------|-------------------------------------------------|-------------------|-----------------------------------|----------------------|----------------------------------------------------------------------------------------------------|
| 入力内容の確認               |                                                 |                   |                                   |                      |                                                                                                    |
| 入学検定料総合計              | ¥17,000                                         | 験区分               | 私費外国人留学生特別邏                       | 抜                    | 入力した内容に誤りが無いかを確認してく<br>ださい。                                                                                                |
| 出願情報                  |                                                 |                   |                                   |                      | Please check whether there are no mistakes in your input information.                                                      |
| 高度工学教育課程              | 試験日程<br>                                        | 志望学科等             |                                   | 試験会場本学               | CHECK!                                                                                                    |
| 基本情報                  |                                                 |                   |                                   |                      | 誤りが無ければ, <b>画面下方</b> にある「次へ」<br>をクリックしてください。<br>If there are no mistakes, please click "次へ" at lower<br>side of the screen |
| 氏名(フリカナ)       氏名(漢字) | <ul> <li>※須 メイコウタロウ</li> <li>※須 名工太郎</li> </ul> |                   |                                   | ļ                    |                                                                                                    |
| 英字氏名                  |                                                 | 誤り;               | 登録[<br>誤りがあった場合は、<br>がないことを確認できたす | 内容に誤<br>「戻る」<br>場合は、 | りがないか、確認しましたか?<br>ボタンを押して登録内<br>「次へ」ボタンを押して<br>Finally<br>次へ                                                               |

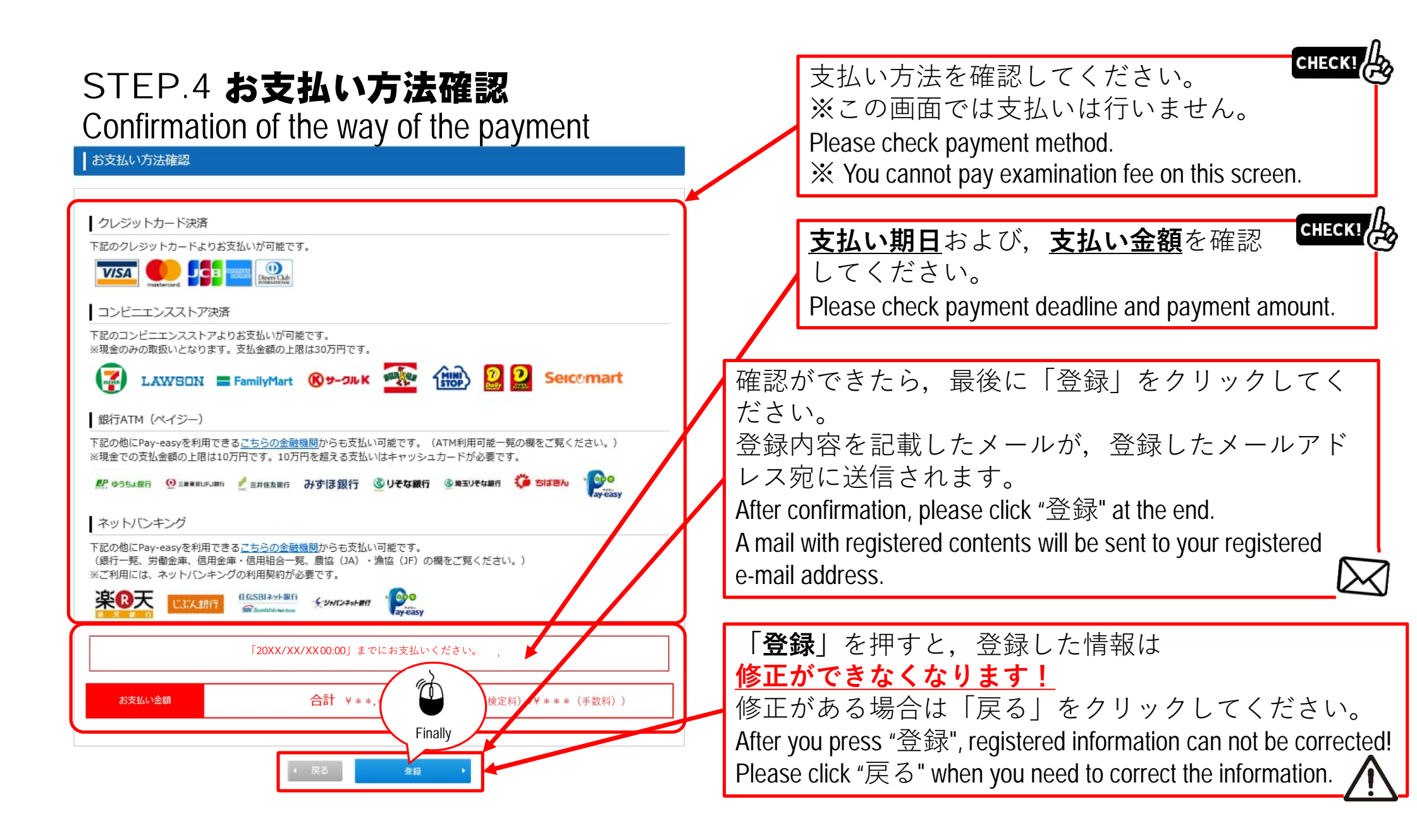

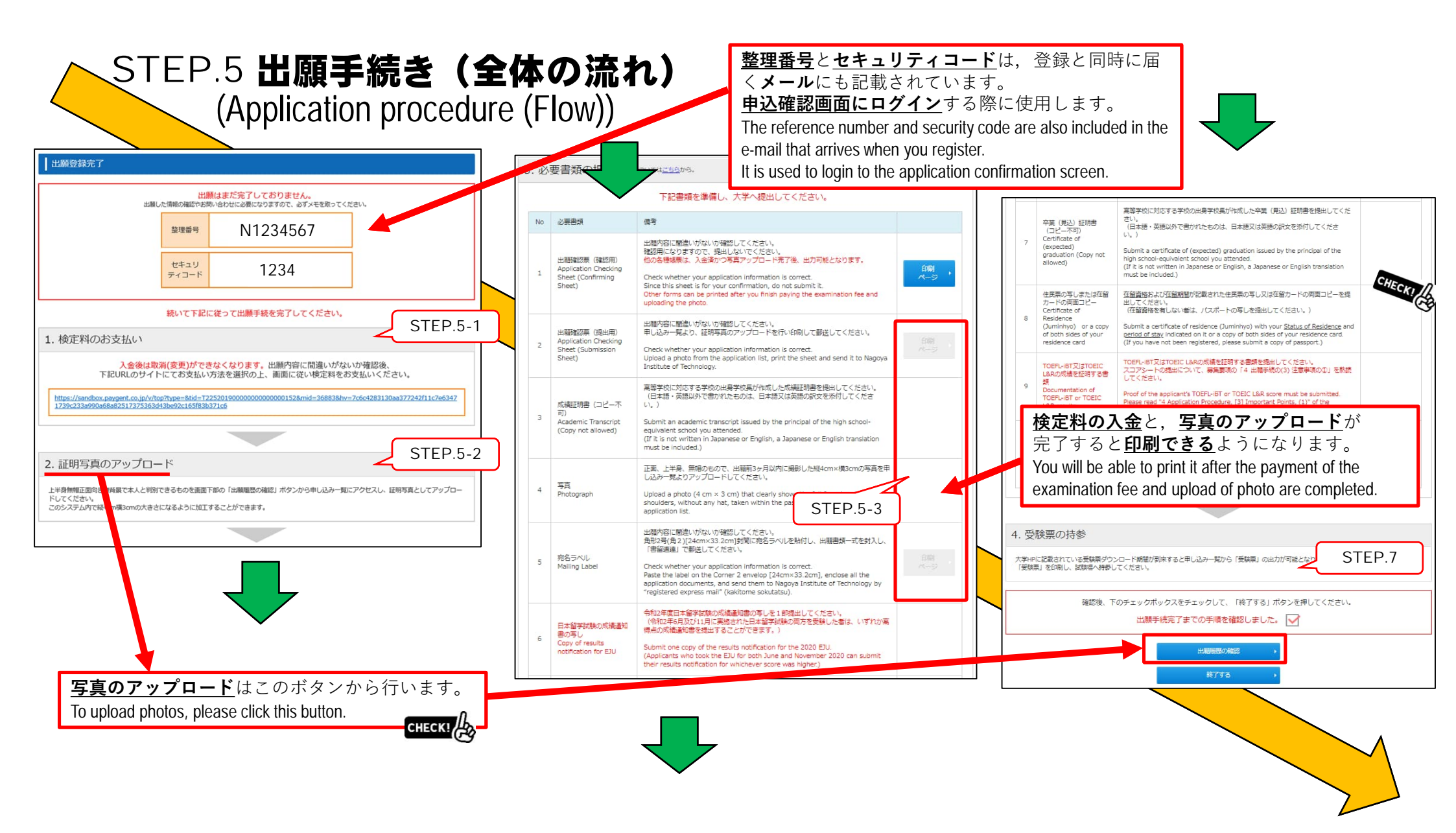

## STEP.5-1 出願手続き(検定料支払い番号の取得)セブンイレブンの場合

How to get the payment number of examination fee – when you use Seven-Eleven convenience store

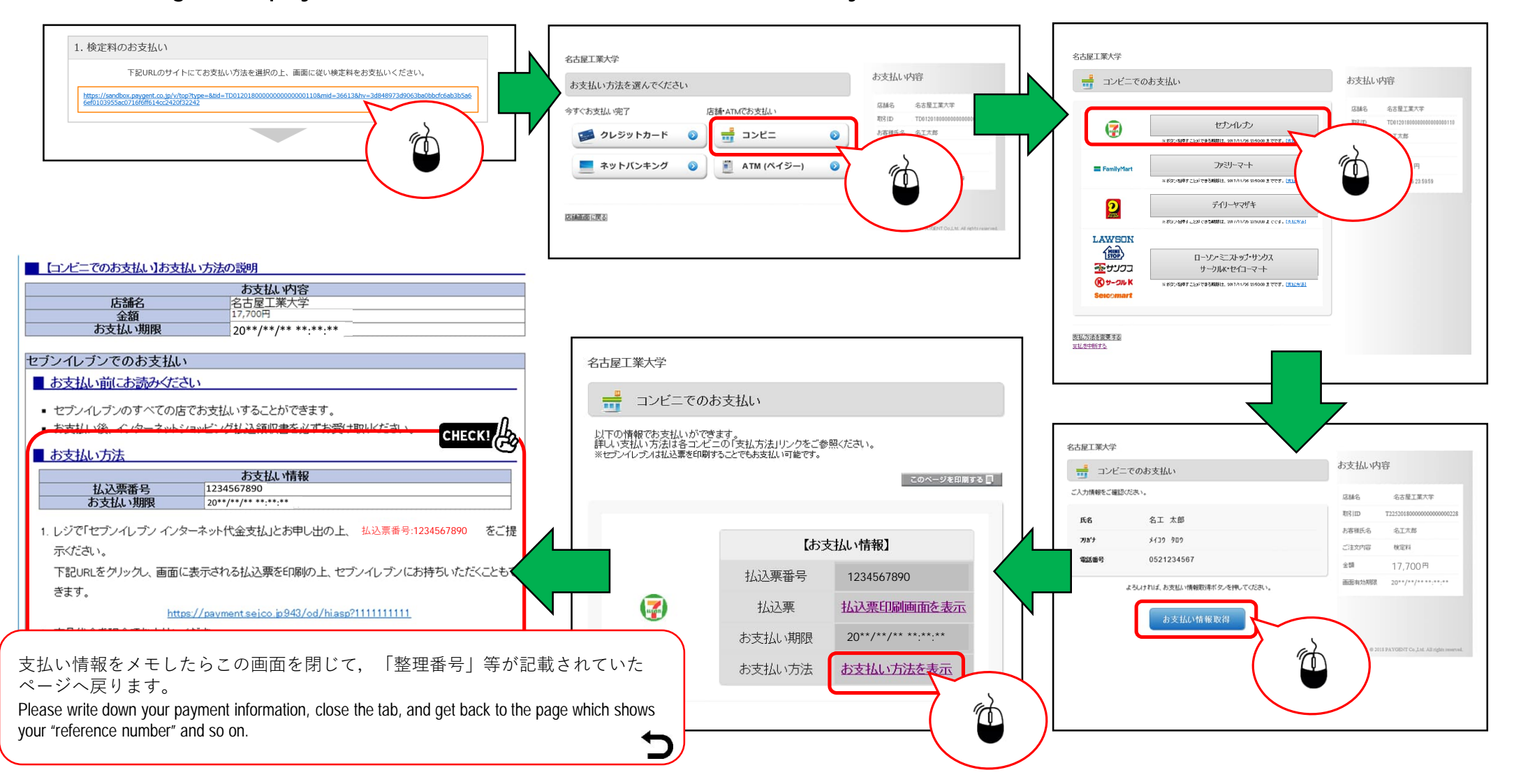

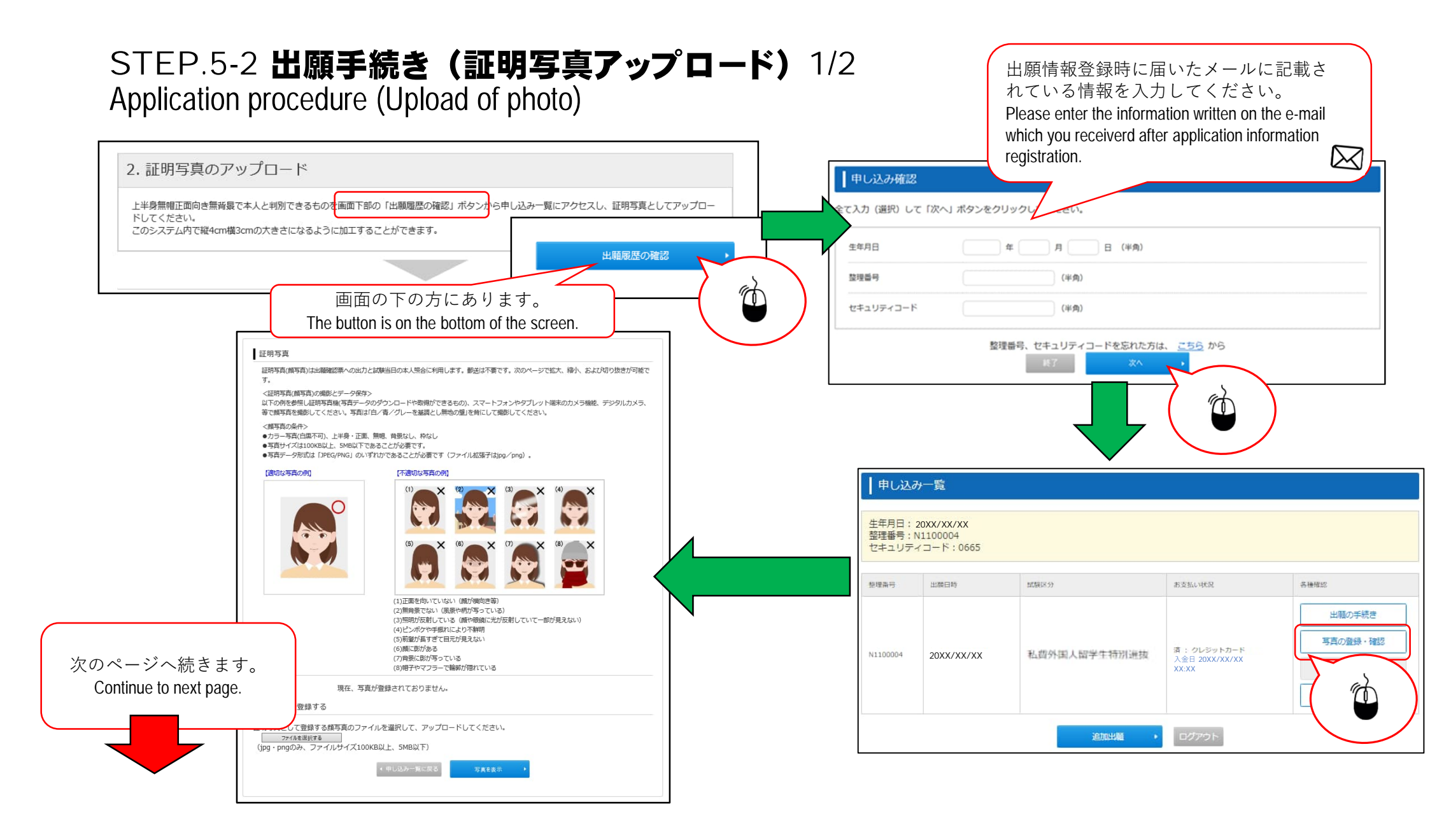

## STEP.5-2 出願手続き(証明写真アップロード) 2/2

Application procedure (Upload of photos)

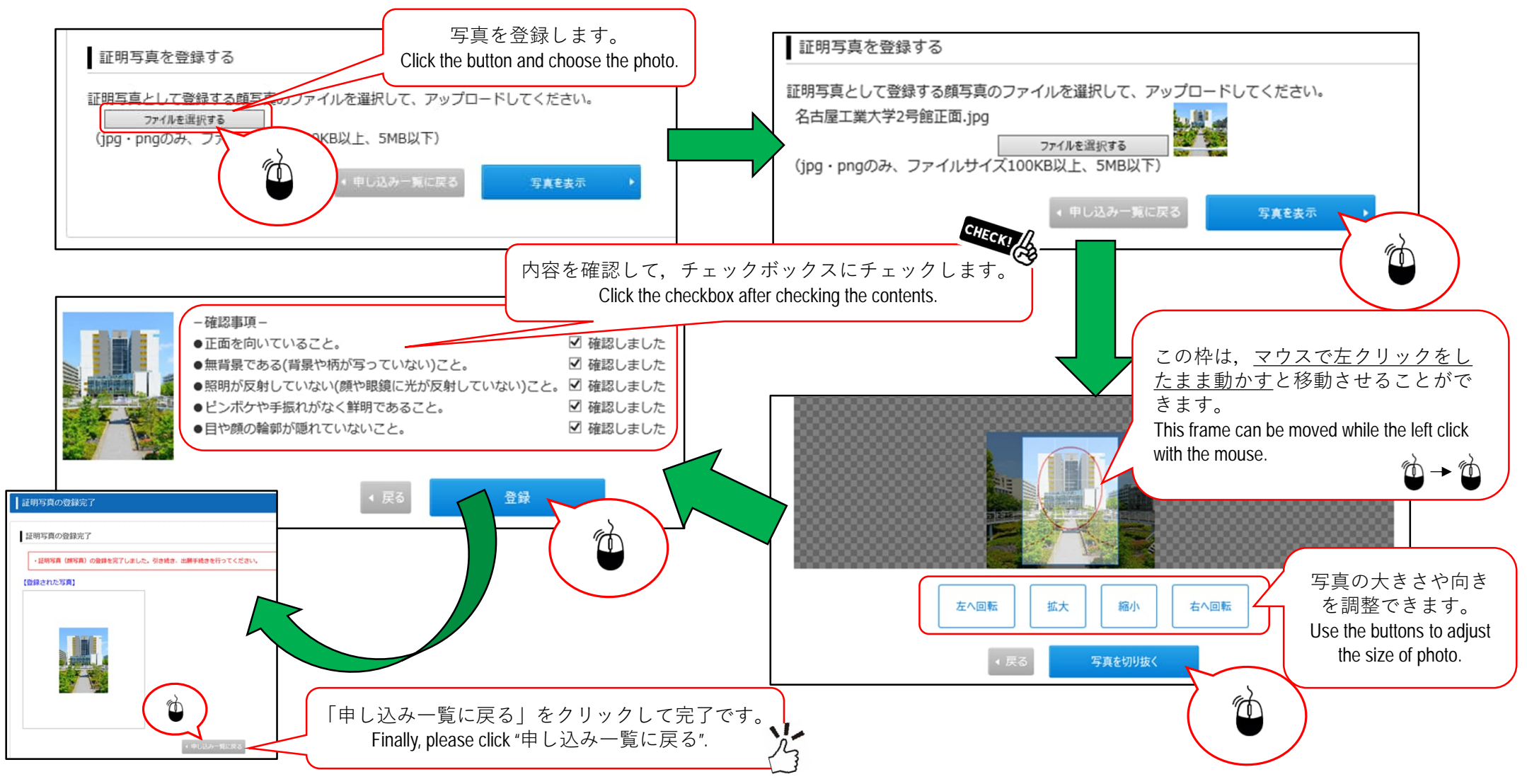

### STEP.5-3 必要書類の印刷 Printing of the necessary documents 1/2

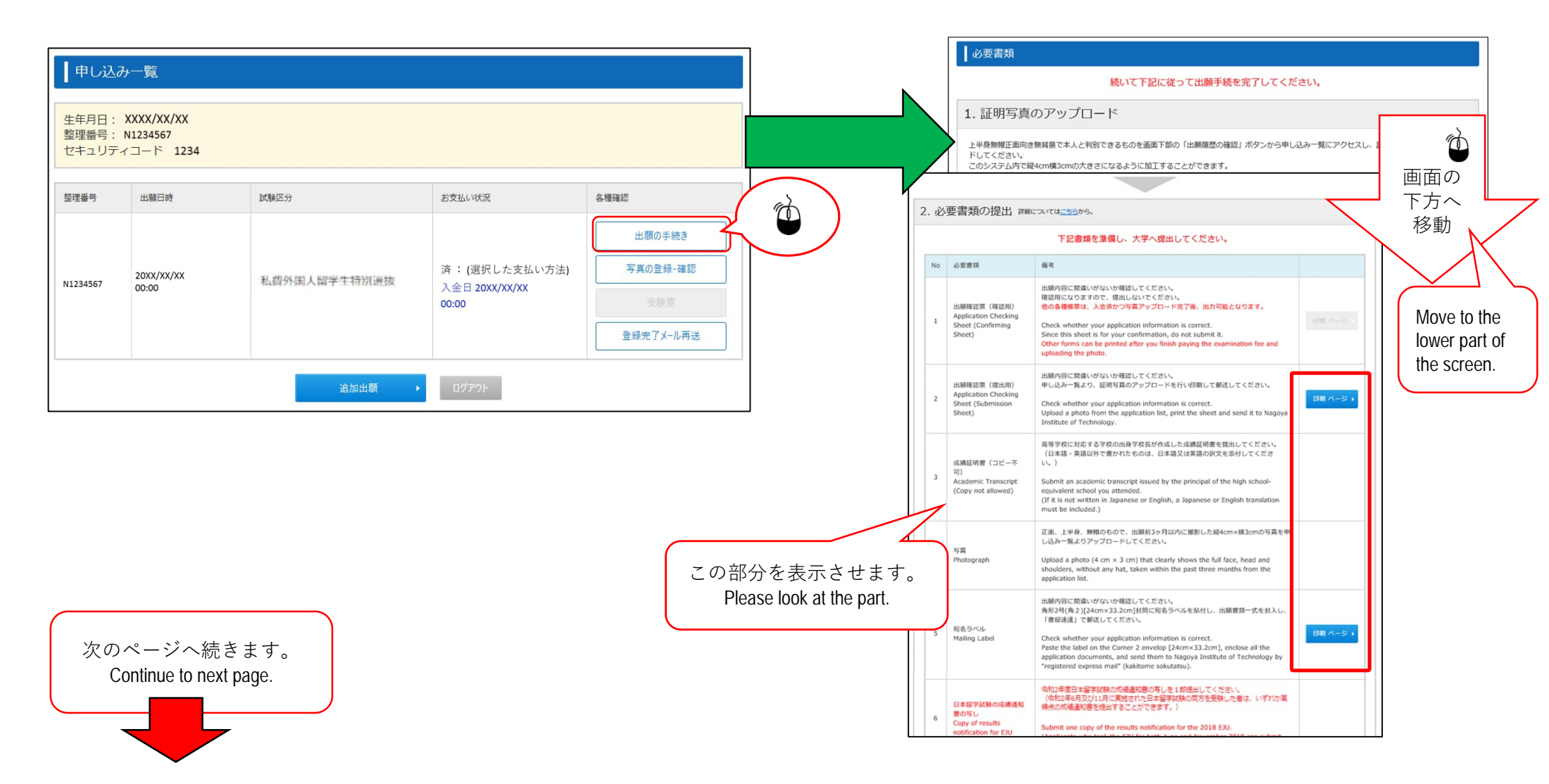

### STEP.5-3 必要書類の印刷 Printing of the necessary documents 2/2

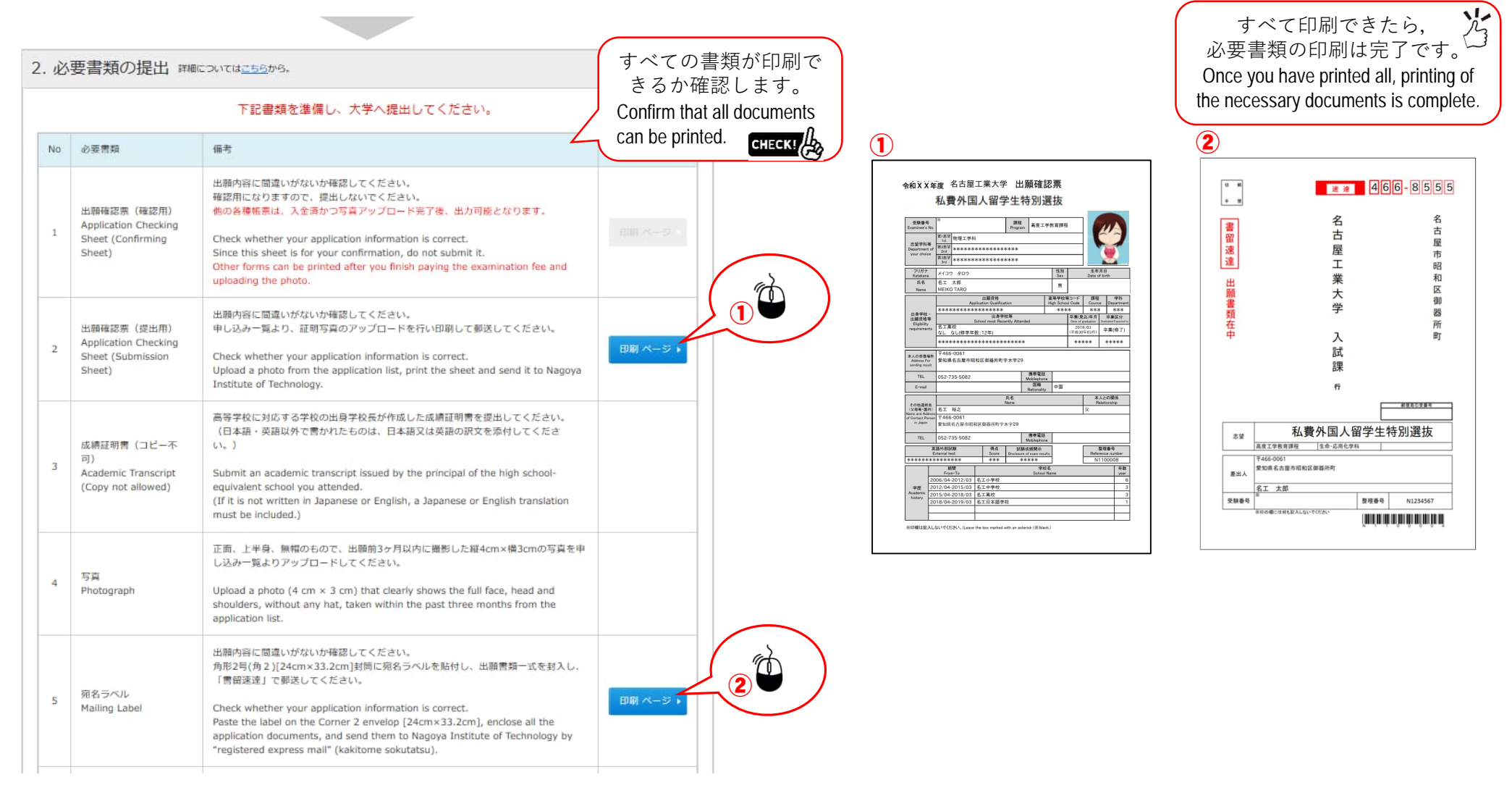

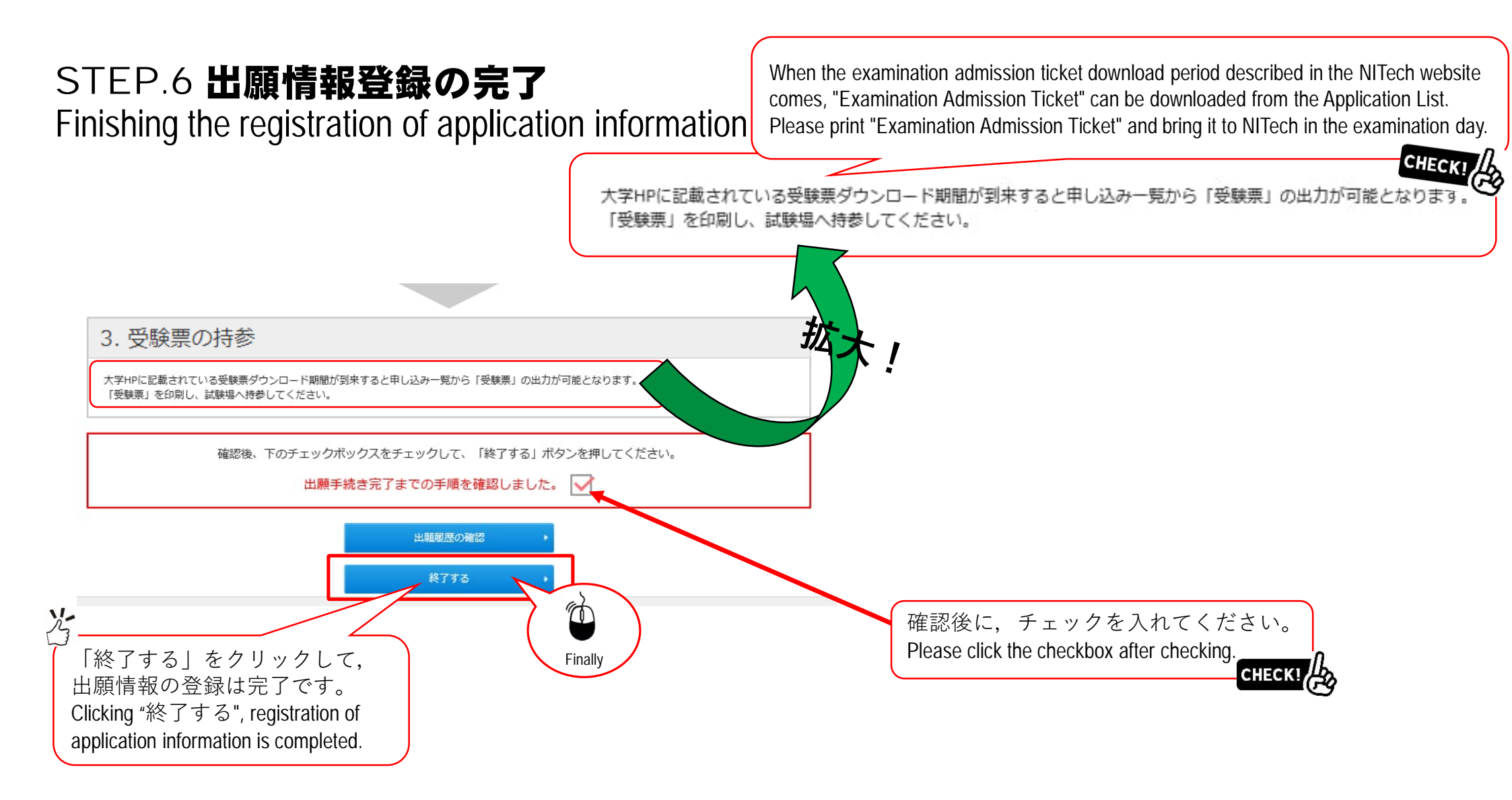

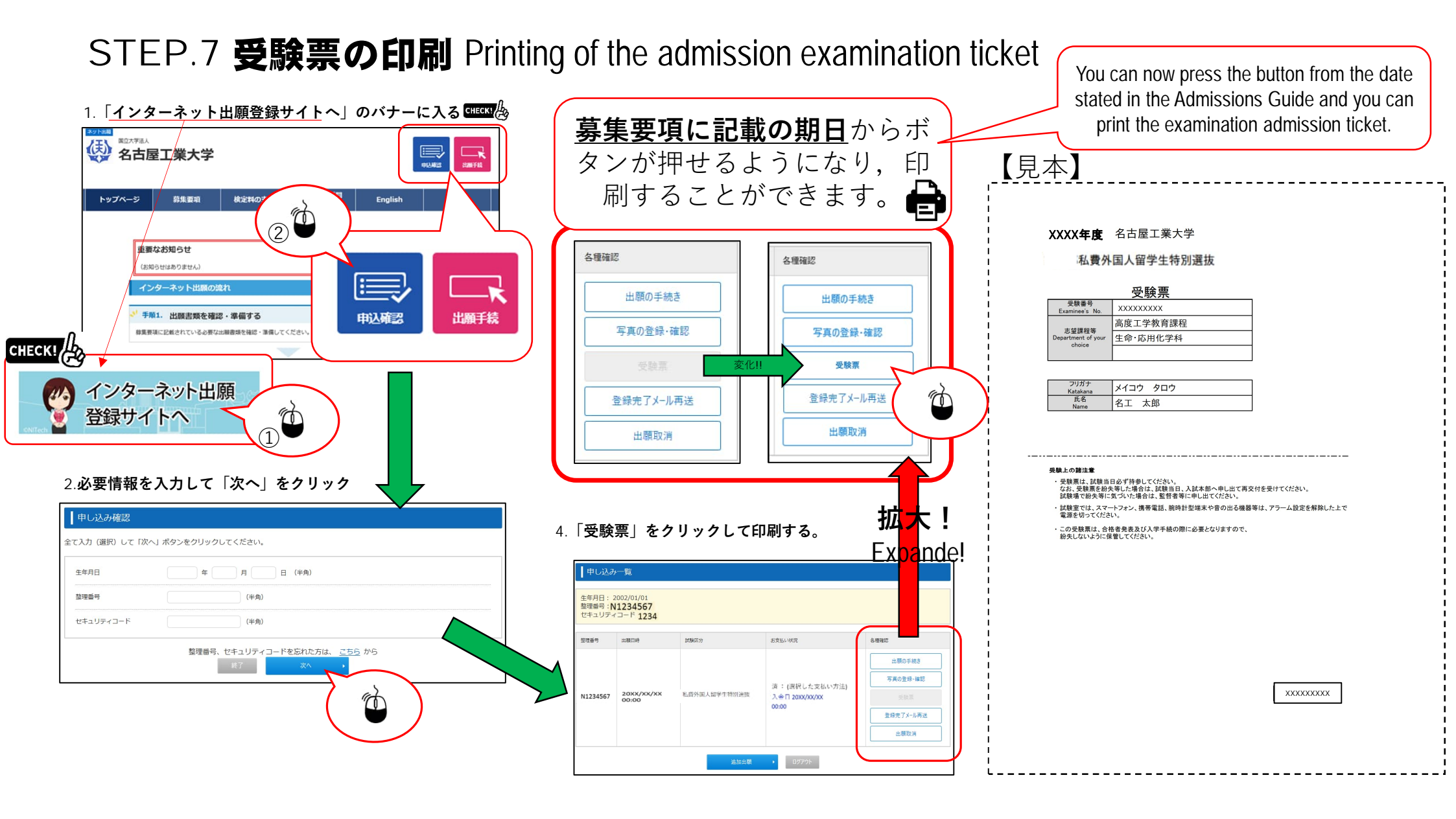